## Step 1 :

After purchase, a **Ticket #** for the "2025 Shanghai Travel Card" will be issued. Please visit the following website:

http://travel.iwen1.com/WebCardGroup/index/en

On the website, log in by entering your email address.

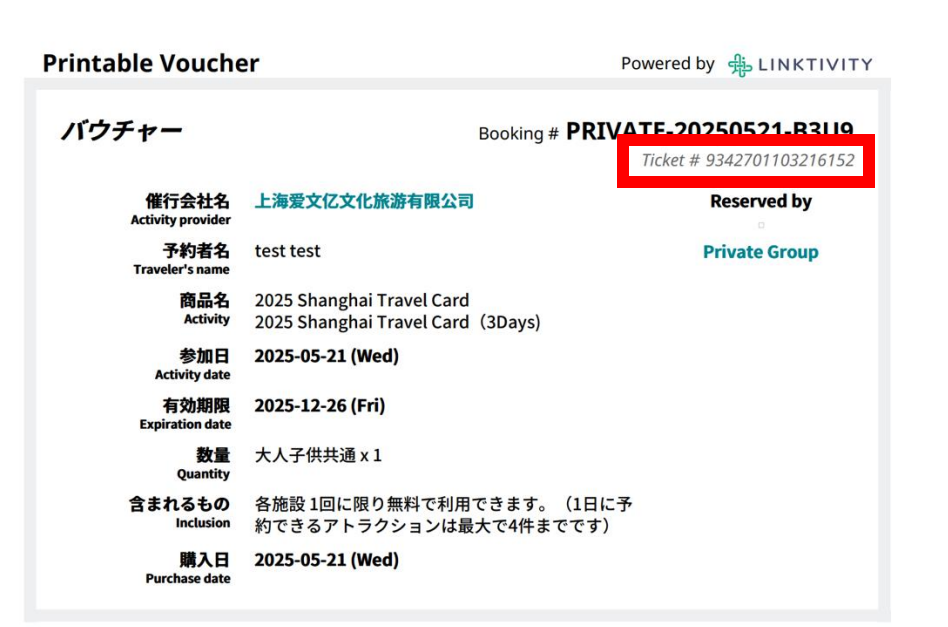

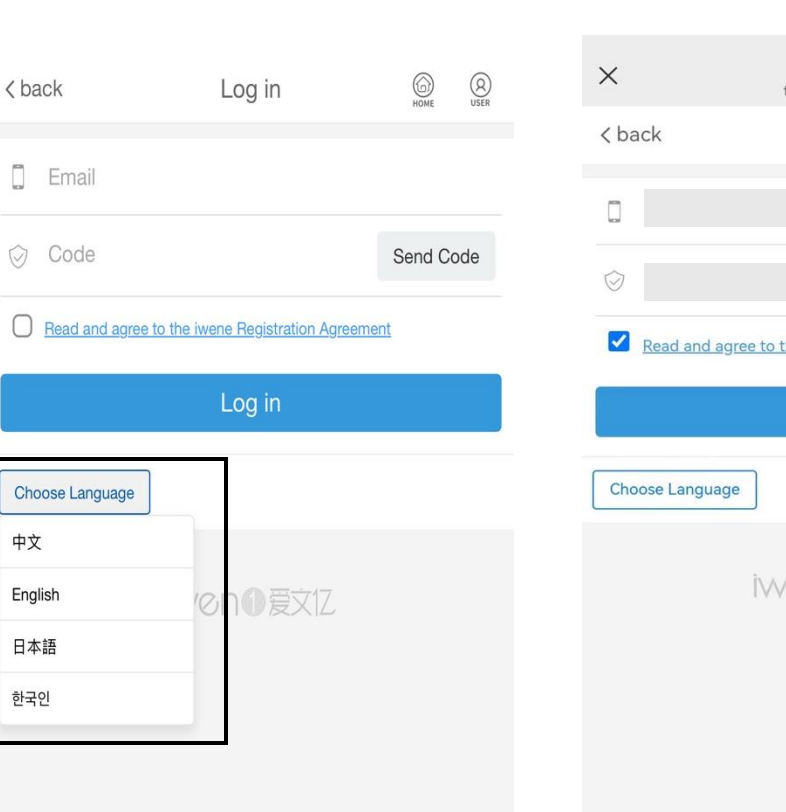

Instruction for Participation

| Note of location and direction                                                 |  |
|--------------------------------------------------------------------------------|--|
| How to Use                                                                     |  |
| Step 1:                                                                        |  |
| After purchase, you will receive a Ticket # for the 2025 Shanghai Travel Card. |  |
| Log in to the following website: http://travel.iwen1.com/WebCardGroup/index/en |  |
| On this website you can log in using your email address for verification       |  |

## Step 2 :

After logging in, click the "Add Ticket" button, enter the **Ticket #**,

the user's name, the type and number of the identification document, and the desired start date of use, t hen bind the ticket

| x travel.wenl.com   Cord Deck © pired Available Expired Expired FireP&1701022115-1 * Travel.wenl.com * Confirm * Micro Particle State State Sta                                                                                         | Powered by 🔒 LINK1         |
|----------------------------------------------------------------------------------------------------|----------------------------|
| Card Deck @ Grad Deck @ Grad Deck & Grad Deck & Grad Deck | DDIVATE 20250521 P         |
| Available Expired     Image: Available in Expired     Image: Available in Expired        Image: Available in Expired                                                                                                    | ncket # 934270110321       |
| ● 定くしていたいですないないでは、ためにないたいでは、ためにないたいでは、ためには、ためには、ためには、ためには、ためには、ためには、ためには、ために                                                                                                    | Private Group              |
| ● 定公式 Available For Use          ● passport       ● passport         ● passport       ● passport                                                                                                    |                            |
| <ul> <li>● passport</li> <li>● passport</li></ul>                                                                                                    |                            |
| <ul> <li></li></ul>                                                                                                    |                            |
| <ul> <li>         ・</li></ul>                                                                                                    | (1日に予                      |
| No Card Available For Use<br>● 第户CP备17010291号-1                                                                                                    | でです)                       |
| ★ 於CP暨17010291号-1 Select the start date of your trip Confirm This travel pass is exclusively valid for the registered user. Please double-check your ID information before confirmation, Modifications will not be permitted after binding is completed. Binch Confirmation (Confirmation) (Confirmation) (Confirmation                                |                            |
| ● 沪CP备17010291号-1 ● 沪CP备17010291号-1 Confirm This travel pass is exclusively valid for the registered use. Please double-check your ID information before confirmation. Modifications will not be permitted after binding is completed. Binding is completed. Binding is completed.                                                                                                    |                            |
| ※ 沪CP备17010291号-1 Confirm This travel pass is exclusively valid for the registered user. Please double-check your ID information before confirmation. Modifications will not be permitted after binding is completed. See 1: See 1:                          |                            |
| 论 沪CP备17010291号-1 Confirm This travel pass is exclusively valid for the registered user. Please double-check your ID information before confirmation. Modifications will not be permitted after binding is completed. Log in to the following website: http://travel.kweb.dow.our.amail.address.for the registered user.                                                                                                    | Travel Card.               |
| This travel pass is exclusively valid for the registered use:<br>Please double-check your ID information before<br>confirmation. Modifications will not be permitted after<br>binding is completed.                                                                                                    | dGroup/index/en<br>ication |
| Please double-check your ID information before<br>confirmation. Modifications will not be permitted after<br>binding is completed.                                                                                                    |                            |
| binding is completed.                                                                                                    |                            |
|                                                                                                    |                            |
|                                                                                                    |                            |
|                                                                                                    |                            |
|                                                                                                    |                            |
|                                                                                                    |                            |
|                                                                                                    |                            |
|                                                                                                    |                            |
|                                                                                                    |                            |
|                                                                                                    |                            |
|                                                                                                    |                            |
|                                                                                                    |                            |

### Step 3:

Once the binding is complete, click the "Check Available Attractions" button at the bottom left of the card. This will display all the attractions included in the "2025 Shanghai Travel Card."

Select your desired attraction and make a reservation. After the reservation is complete, on the reserved date, present the original identification document at the on-site ticket exchange counter to receive your ticket and enter the attraction. Note: Please be aware that all attractions require reservations at least one day in advance of your visit.

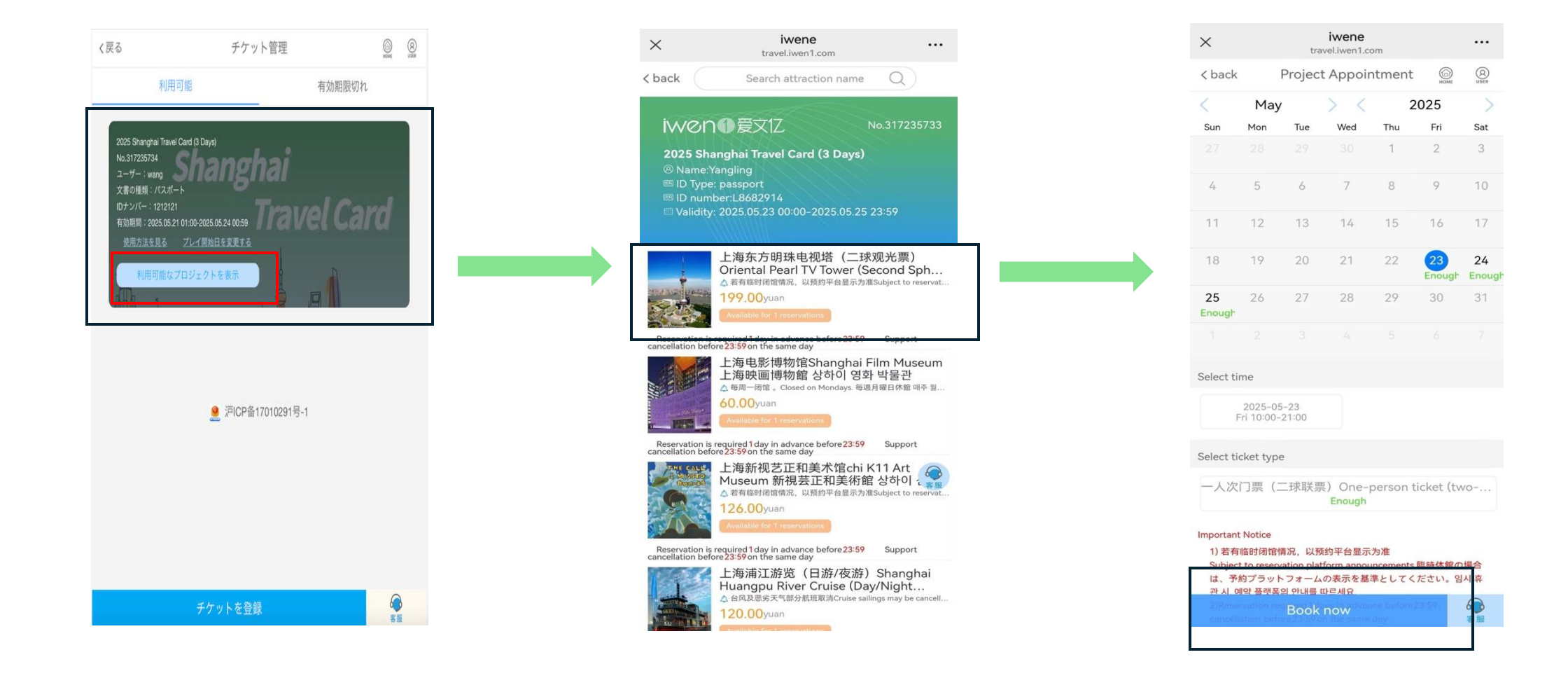

### ステップ1:

### ご購入後、「2025 Shanghai Travel Card」の**Ticket**#が記載されるvoucherを発行されます。

以下のウェブサイトにアクセスしてください:

http://travel.iwen1.com/WebCardGroup/index/en

上記サイトにてメールアドレスを入力してログインします。

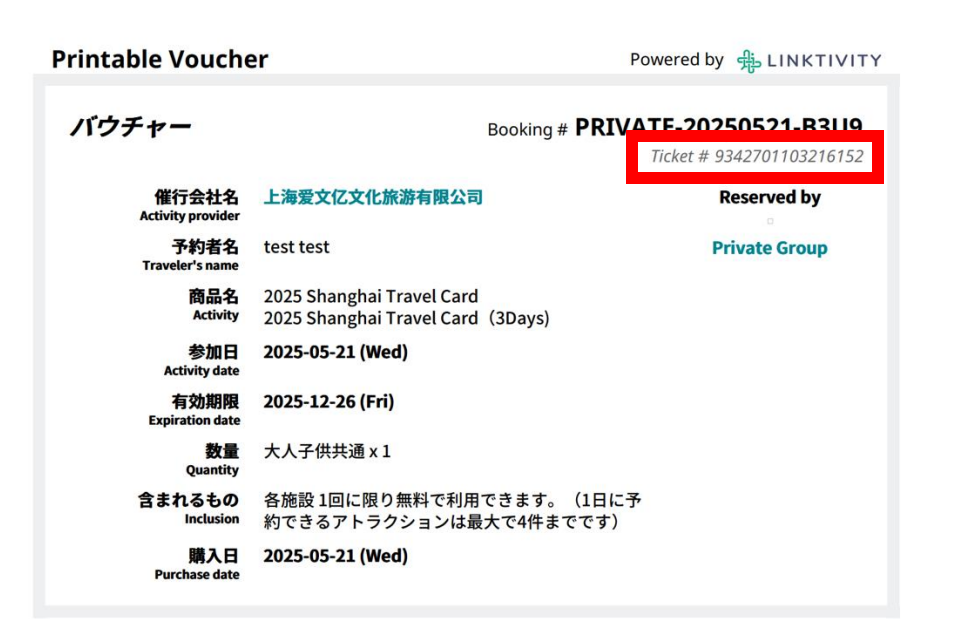

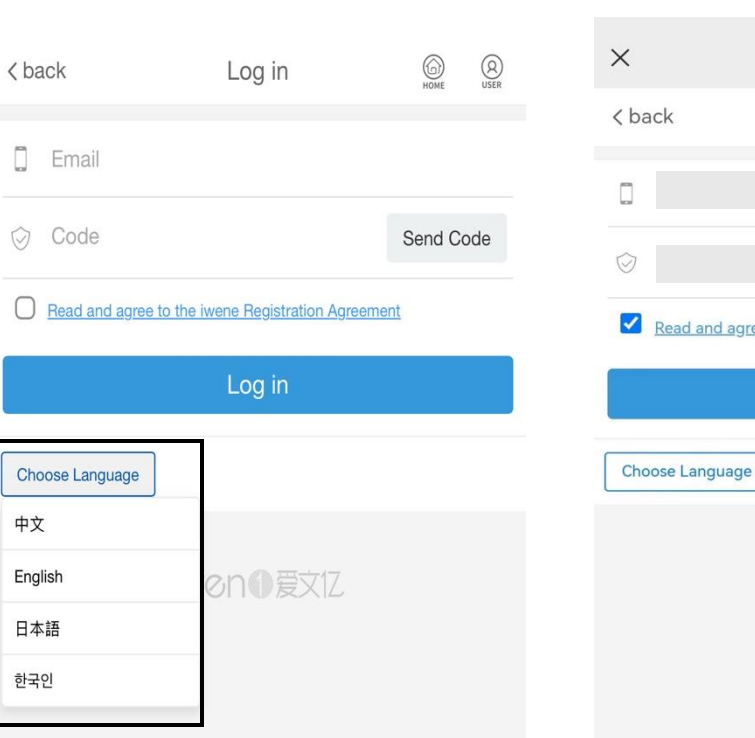

| ×                         | iwene<br>travel.iwen1.com |           |       |
|---------------------------|---------------------------|-----------|-------|
| < back                    | Log in                    | ЮМЕ       | QUSER |
|                           |                           |           |       |
| $\overline{\diamondsuit}$ |                           | 30        | 6s    |
| Read and agree to         | o the iwene Registration  | Agreement |       |
|                           | Log in                    |           |       |
| Choose Language           |                           |           |       |
| N                         | wen Ø Ext                 |           |       |
|                           |                           |           |       |

#### Instruction for Participation

| Note of location and direction                                                 |  |
|--------------------------------------------------------------------------------|--|
| How to Use                                                                     |  |
| Step 1:                                                                        |  |
| After purchase, you will receive a Ticket # for the 2025 Shanghai Travel Card. |  |
| Log in to the following website: http://travel.iwen1.com/WebCardGroup/index/en |  |
| On this website you can log in using your email address for verification       |  |

### ステップ2:

ログイン後、「チケット追加」ボタンをクリックし、バウチャーに記載されてる**Ticket#**、ご利用者のお名前、本 人確認書類の種類および番号、さらにご希望の利用開始日を入力して、チケットをバインドしてください。

| $\sim$ | trough in contactor     |         |            | ~                | iwene                          |                 | Printable Vouc                             | her                                                                                    | Powered by 🕀 LINKTIVITY             |
|--------|-------------------------|---------|------------|------------------|--------------------------------|-----------------|--------------------------------------------|----------------------------------------------------------------------------------------|-------------------------------------|
| X      | travel.iwen i.com       |         | •••        | X                | travel.iwen1.com               | •••             | バウチャー                                      | Booki                                                                                  |                                     |
| < back | Card Deck               | ЮМЕ     | Q          | < back           | Bind Card                      | HOME QUSER      | 任行会社                                       | 上海爱文亿文化旅游有限公司                                                                          | Reserved by                         |
|        | Available               | Expired |            |                  |                                |                 | 予約者。<br>Traveler's nar                     | ፭ test test<br>e                                                                       | Private Group                       |
|        |                         |         |            | Q                |                                |                 | 商品<br>Activi                               | <ul> <li>2025 Shanghai Travel Card</li> <li>2025 Shanghai Travel Card (3Day</li> </ul> | rs)                                 |
|        |                         |         |            | Ω                |                                |                 | 参加<br>Activity da                          | 3 2025-05-21 (Wed)                                                                     |                                     |
|        |                         |         |            | (≥)              |                                |                 | 有効期<br>Expiration da                       | 良 2025-12-26 (Fri)<br>te                                                               |                                     |
|        | 00                      |         |            | E passport       | t.                             | $\sim$          | 数<br>Quanti<br>含まれるも                       | ■ 大人ナ供共通 X 1<br>y<br>D 各施設1回に限り無料で利用できま                                                | す。(1日に予                             |
|        |                         |         |            |                  |                                |                 | Inclusi<br>期入                              | n 約できるアトラクションは最大で4<br><b>2025-05-21 (Wed)</b>                                          | 牛までです)                              |
|        | No Card Available For L | 100     |            | 8                |                                |                 | Purchase da                                | te                                                                                     |                                     |
|        | No card Available for e | 130     |            | Select the st    | art date of your trip          |                 |                                            |                                                                                        |                                     |
|        |                         |         |            | Select the st    | art date of your trip          |                 | Note of location an<br>How to Use          | d direction                                                                            |                                     |
|        |                         |         |            |                  |                                |                 | Step 1:<br>After purchase, you             | will receive a Ticket # for the 2025 Shang                                             | hai Travel Card.                    |
|        | ◎ 沪ICP各17010291         | 묵_1     |            |                  | Confirm                        |                 | Log in to the follow<br>On this website vo | ng website: http://travel.iwen1.com/Wel<br>u can log in using your email address for y | oCardGroup/index/en<br>verification |
|        |                         |         |            | This travel pass | is exclusively valid for the n | egistered user. |                                            |                                                                                        |                                     |
|        |                         |         |            | confirmation. M  | odifications will not be perr  | nitted after    |                                            |                                                                                        |                                     |
|        |                         |         |            | binding is comp  | leted.                         |                 |                                            |                                                                                        |                                     |
|        |                         |         |            |                  |                                |                 |                                            |                                                                                        |                                     |
|        |                         |         |            |                  |                                |                 |                                            |                                                                                        |                                     |
|        |                         |         |            |                  |                                |                 |                                            |                                                                                        |                                     |
|        |                         |         |            |                  |                                |                 |                                            |                                                                                        |                                     |
|        |                         |         |            |                  |                                |                 |                                            |                                                                                        |                                     |
|        |                         |         |            |                  |                                |                 |                                            |                                                                                        |                                     |
|        |                         |         |            |                  |                                |                 |                                            |                                                                                        |                                     |
|        |                         |         |            |                  |                                |                 |                                            |                                                                                        |                                     |
|        |                         |         | 1          |                  |                                |                 |                                            |                                                                                        |                                     |
|        | Add Ticket              |         | $\bigcirc$ |                  |                                |                 |                                            |                                                                                        |                                     |

### ステップ3:

バインドが完了したら、カードの左下にある「予約可能なアトラクションを確認」ボタンをクリックすると、「2025 Shanghai Travel Card」に含まれるすべてのアトラクションが表示されます。

ご希望のアトラクションを選び、予約してください。予約が完了したら、予約日に現地のチケット引き換え窓口で身分証明 書の原本を提示し、チケットを受け取ってご入場ください。

注意:すべてのアトラクションは、ご利用日の少なくとも1日前までに予約が必要ですのでご注意ください。

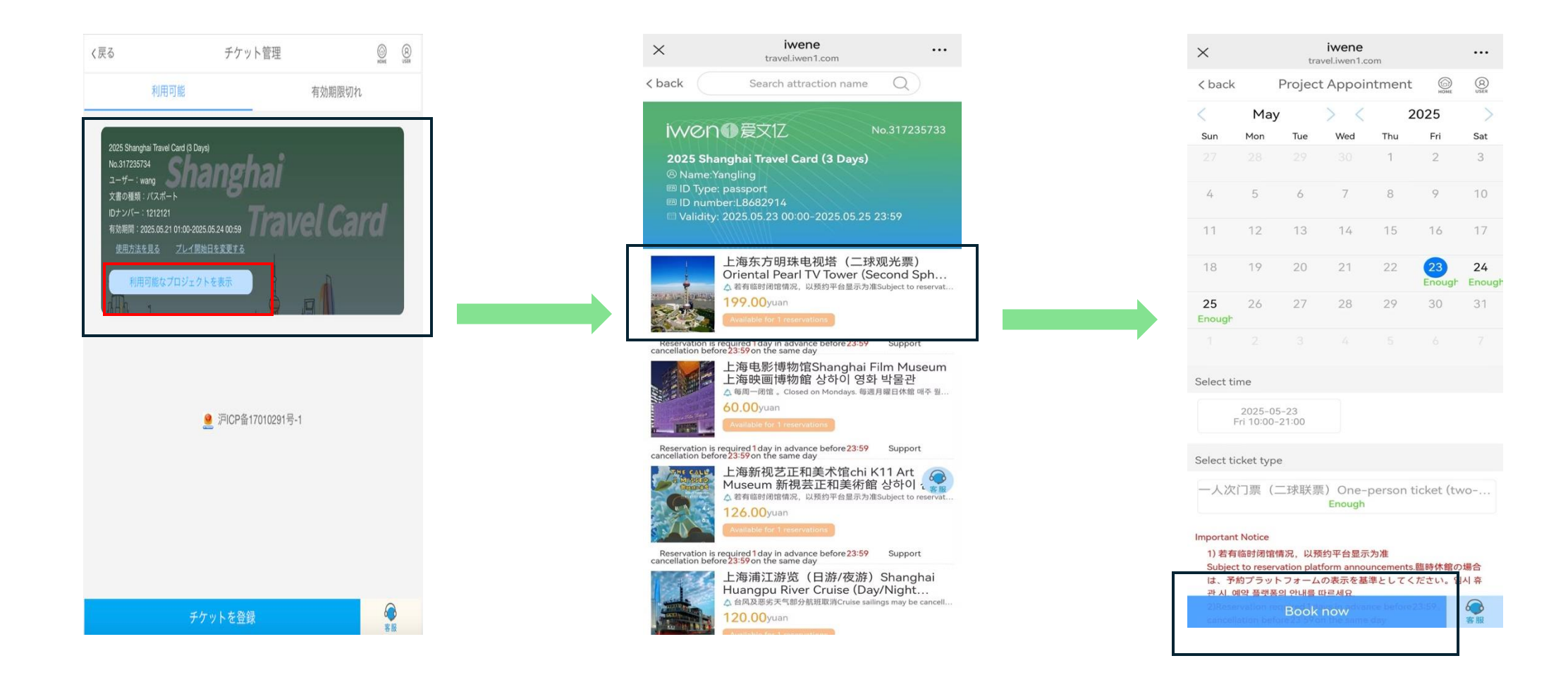

步驟1:

購買後,您將會收到專屬的「2025 Shanghai Travel Card」Ticket# 請造訪以下網站:

http://travel.iwen1.com/WebCardGroup/index/en

在網站上,請輸入您的電子郵件地址進行登入

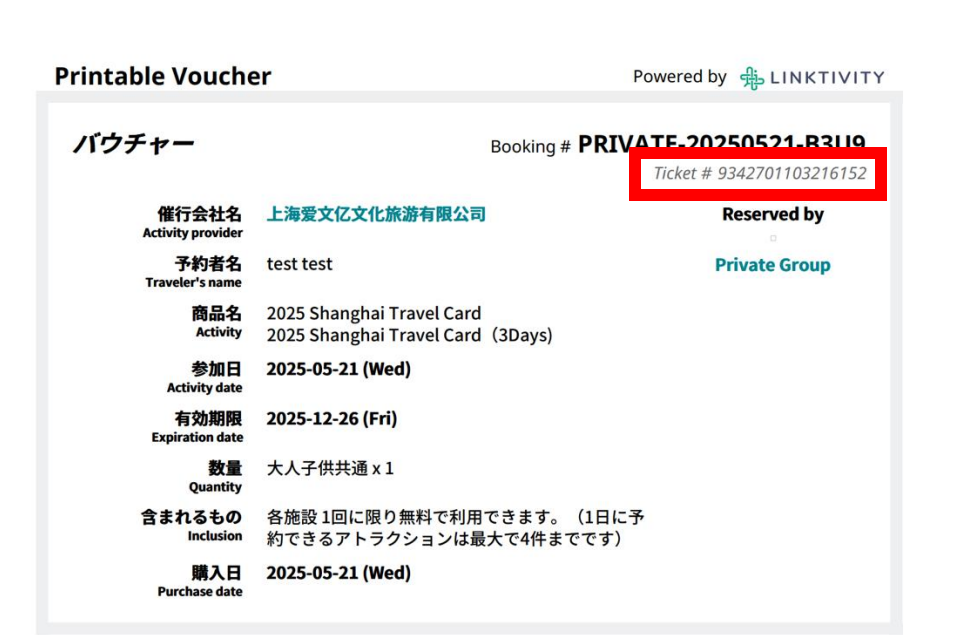

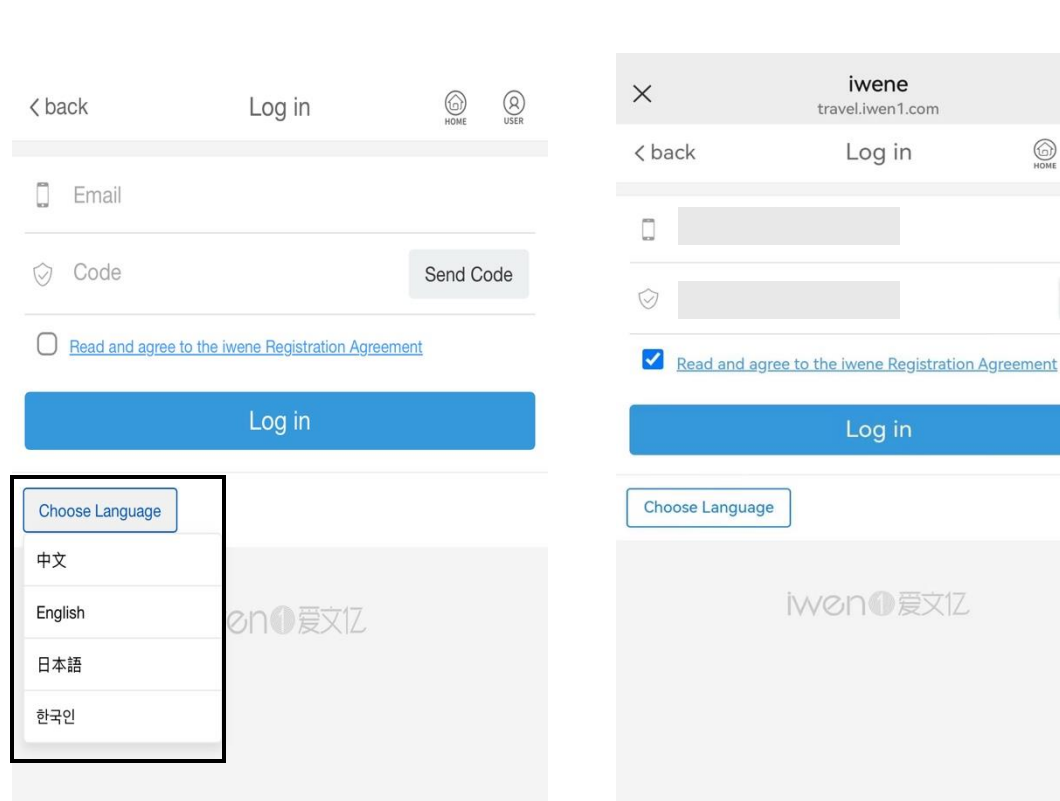

...

Q

36s

HOME

Instruction for Participation

Note of location and direction How to Use Step 1: After purchase, you will receive a Ticket # for the 2025 Shanghai Travel Card. Log in to the following website: http://travel.iwen1.com/WebCardGroup/index/en On this website you can log in using your email address for verification

步驟2:

# 登入後,請點選「新增票券」按鈕,輸入專屬的 Ticket#、使用者姓名、身分證件類型與號碼,以及預計的使用開始日期,完成票券綁定。

| X      | travel.iwen1      | .com      |       | ••• |
|--------|-------------------|-----------|-------|-----|
| < bacl | < Card Dee        | ck        | HOME  | Q   |
|        | A                 | -         | •     |     |
|        | Available         | Exp       | bired |     |
|        |                   |           |       |     |
|        |                   |           |       |     |
|        |                   | Г         |       |     |
|        | စ်ွစ်             |           |       |     |
|        | 5                 |           |       |     |
|        | No Card Available | e For Use |       |     |
|        |                   |           |       |     |
|        |                   |           |       |     |
|        |                   |           |       |     |
|        |                   | 0291号-1   |       |     |
|        |                   |           |       |     |
|        |                   |           |       |     |
|        |                   |           |       |     |
|        |                   |           |       |     |
|        |                   |           |       |     |
|        |                   |           |       |     |
|        |                   |           |       |     |
|        |                   |           |       |     |
|        |                   |           |       |     |
|        |                   |           |       |     |
|        |                   |           |       |     |
|        |                   |           |       |     |
|        |                   |           |       |     |
|        | Add Ticket        |           |       |     |

步驟3:

綁定完成後,請點選卡片左下角的「查看可用景點」按鈕,即可顯示包含在「2025年上海旅遊卡」中的所有景點。 請選擇您想參觀的景點並完成預約。預約成功後,請於預約當日攜帶原始身分證件至現場售票處領取門票並入園參觀。 請注意,所有景點皆需至少提前一天完成預約。

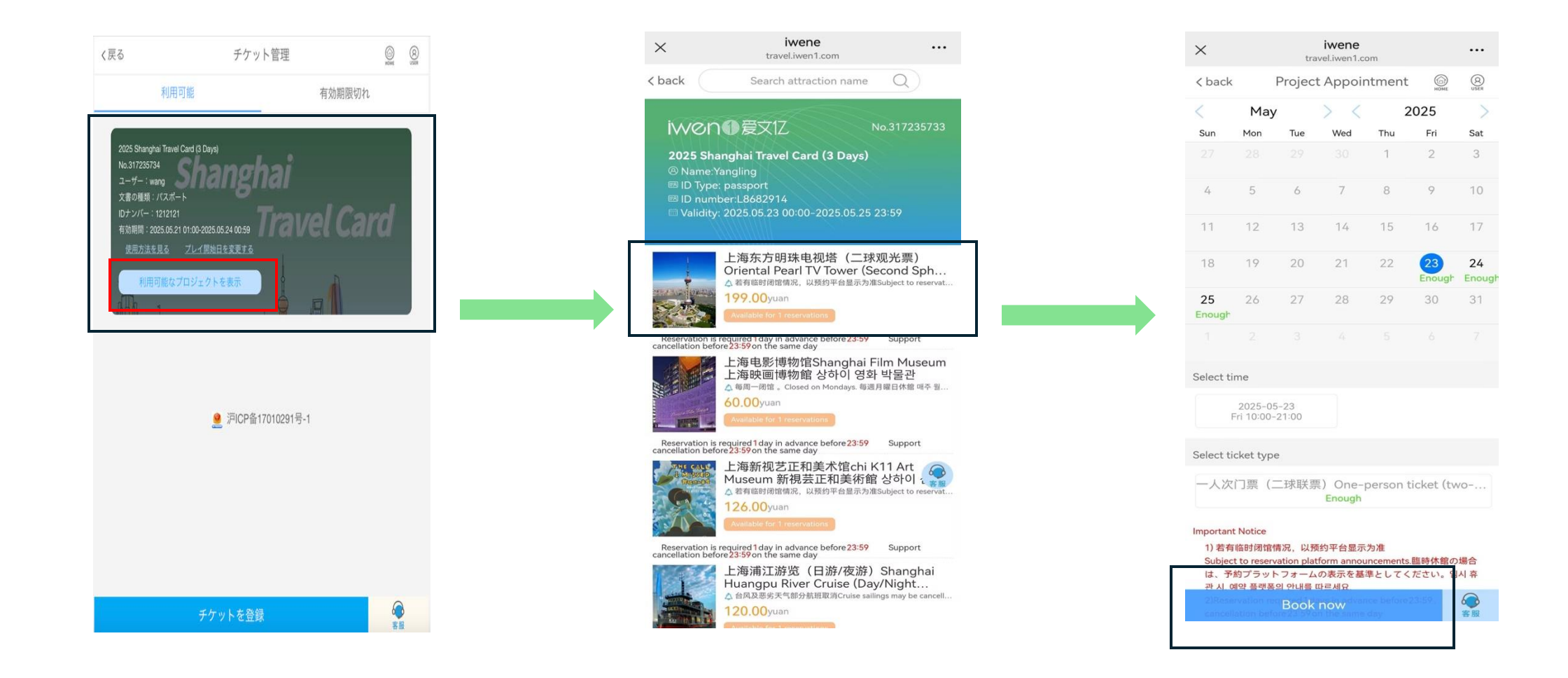